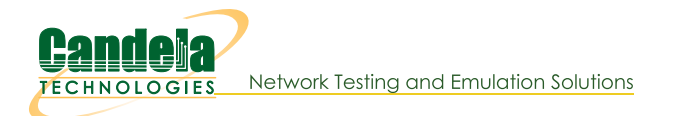

# **Generating Traffic for VolP Testing**

Goal: Set up and run VoIP traffic.

In this example, LANforge-FIRE is used to set up two VoIP test calls that may be used as a basis for VoIP load testing or VoIP Gateway testing.

- Test 1: Directed VoIP call where a LANforge endpoint calls another LANforge endpoint.
- Test 2: Gateway VoIP call where two LANforge endpoints register with a VoIP Gateway so that the call from one endpoint to the other goes through the gateway. The VoIP Gateway used in this example is Asterisk.

This cookbook does not cover FXS/FXO ports (analog RJ11 lines). It is possible that those setup require special commercial gateway features.

## Set up the LANforge physical connections

The same two ports are used for both tests. Connect eth1 and eth2 from the LANforge-FIRE system to a network switch that is also connected to the VoIP Gateway. This example assumes that your VoIP Gateway is set up properly. If you need assistance, you can contact us at support@candelatech.com.

#### 2.

1.

## Configure LANforge ports

Ports require valid IP addresses and IP masks.

A. Go to the Port Manager

| 0               |         |        |                                           |       | LAN         | orge M        | anager Ve      | rsion(5.3.     | 6)       |            |                 |                     | $\odot$ $\otimes$ $\times$ |
|-----------------|---------|--------|-------------------------------------------|-------|-------------|---------------|----------------|----------------|----------|------------|-----------------|---------------------|----------------------------|
| <u>C</u> ontrol | Repor   | ting   | <u>[</u> ear-Off <u>I</u> nfo <u>P</u> lu | gins  |             |               |                |                |          |            |                 |                     |                            |
|                 |         |        |                                           |       | 3           |               | Stop           | All            | Restart  | Manager    |                 | Refresh             | HELP                       |
| Layer-4         | Ger     | neric  | Test Mgr Test                             | Grou  | Resou       | rce Mgr       | Event Log      | Alerts         | Port Mgr | vAP Statio | ons Messag      | es                  |                            |
| Status          | 5       | Layer- | 3 L3 Endps                                | 1     | VoIP/RTP    | Vo            | DIP/RTP Endps  | Arma           | ageddon  | WanL       | inks Att        | enuators            | File-IO                    |
|                 | Disp:   | 192.1  | 68.100.239:0                              | s     | niff Packet | s             | 1 Clea         | r Counters     | Reset    | Port       | Delete          |                     |                            |
|                 | Rpt Tir | ner: 🗖 | edium (8 s) 🔻                             |       | Apply       |               | Ţ∏Ţie          | w Details      | Crea     | ate        | Mo <u>d</u> ify | <u>B</u> atch Modif | ý l                        |
|                 |         |        | 1                                         |       | All Et      | hernet I      | nterfaces (Por | ts) for all Re | esources |            |                 |                     |                            |
| Port            | Pha     | Down   | IP                                        | SEC   | Alias       | Parent<br>Dev | RX Bytes       | RX Pkts        | Pps RX   | bps RX     | TX Bytes        | TX Pkts             | Pps TX                     |
| 1.1.0           |         |        | 192.168.100.103                           | 0     | eth0        |               | 2,932,930      | 26,466         | 5        | 4,888      | 14,454,099      | 18,373              | 2                          |
| 1.1.1           |         |        | 0.0.0.0                                   | 0     | ethl        |               | 342            | 1              | 0        | 0          | 0               | 0                   | 0                          |
| 1.1.2           |         |        | 0.0.0.0                                   | 0     | eth2        |               | 5,194,004,     | 3,431,073      | 1        | 1,043      | 5,194,040,      | 3,430,775           | 0                          |
| 1.1.3           |         |        | 0.0.0.0                                   | 0     | eth3        |               | 5,194,253,     | 3,432,951      | 3        | 3,460      | 5,193,974,      | 3,430,725           | 0                          |
| 1.1.4           |         |        | 0.0.0.0                                   | 0     | eth4        |               | 350            | 5              | 0        | 0          | 0               | 0                   | 0                          |
| 1.1.5           |         |        | 0.0.0.0                                   | U     | erus        |               | 0              | 0              | 0        | 0          | 350             | 5                   |                            |
|                 |         |        |                                           |       |             |               |                |                |          |            |                 |                     |                            |
| Logged          | in to:  | 192.1  | 58.100.103:4002                           | as: A | dmin        |               |                |                |          |            |                 |                     |                            |

B. Modify eth2 and eth3 to set a valid network IP address and mask

|                        | Current: LINK-    | UP 1000bt-FD AUTO-   | NEGOTIATE TSO GS    | ormation<br>O GRO |          | ß                                    |                     |
|------------------------|-------------------|----------------------|---------------------|-------------------|----------|--------------------------------------|---------------------|
|                        | Driver Info: Port | Type: Ethernet Drive | er: igb(5.4.0-k) Bu | s: 0000:0a:00.0   | Cur: 2.5 | GT/s xl Max: 2.5GT/s xl              |                     |
|                        |                   |                      | Port Configur       | ables             |          |                                      |                     |
| Enable                 |                   | General In           | terface Settings    |                   | 1        | Port Rates                           | Advert Rates-       |
| Set IF Down<br>Set MAC | Down              | Aux-Mgt              |                     |                   |          | ○ 10bt-HD<br>○ 10bt-FD<br>○ 100bt-HD | ✓ 10bt-HD ✓ 10bt-FD |
| Set TX Q Len           | DHCP-IPv6         | DHCP Release         | DHCP Vendor ID:     | None              | -        | O 100bt-FD                           | ☑ 100bt-HD          |
| Set MTU                | DHCP-IPv4         | Secondary-IPs        | DHCP Client ID:     | None              | -        | 0 10G-FD                             | 🗹 100bt-FD          |
| Set Offload            | DNS Servers:      | BLANK                | Peer IP:            | NA                |          | Autonegotiate                        | 1000-FD             |
| Set Rate Info          | IP Address:       | 0.0.0.0              | Global IPv6:        | AUTO              |          |                                      | 10G-FD              |
| Set PROMISC            | IP Mask:          | 0.0.0.0              | Link IPv6:          | AUTO              |          | Renegotiate                          | 40G-FD              |
| Set Rx-All/FCS         | Gateway IP:       | 0.0.0.0              | IPv6 GW:            | AUTO              |          | Restart Xcvr                         | Flow-Contro         |
| Set Bypass             | Alias:            |                      | MTU:                | 1500              |          |                                      | Offload -           |
| Set Bridge Info        | MAC Addr:         | 00:30:18:cc:5b:d2    | TX Q Len            | 1000              |          | RX-ALL                               | TSO Enable          |
| Set CPU Mask           | Br Cost:          | Ignore 💌             | Priority:           | Ignore            | -        | RX-FCS                               | UFO Enable          |
|                        | Rpt Timer:        | medium (8 s) 🔻       | Watchdog:           | 0                 | -        | Development P                        | GS0 Enable          |
| FTP                    | CPU Mask:         | NO-SET               | WiFi Bridge:        | NONE              | -        | Bypass Power-DOWN                    | LRO Enabled         |
| RADIUS                 |                   |                      | ]                   |                   |          | Bypass Disconnect                    | GRO Enable          |

- A. If your network has DHCP service, you can select the 'DHCP-IPv4' checkbox so that each port is a DHCP client and will acquire its IP address from your DHCP server
- C. Verify the port configuration

| 0               |         |        |                  |                  |       | LAN         | orge M        | anager Ve      | rsion(5.3.     | 6)       |           |                 |             | $\odot$ $\otimes$ $\otimes$ |
|-----------------|---------|--------|------------------|------------------|-------|-------------|---------------|----------------|----------------|----------|-----------|-----------------|-------------|-----------------------------|
| <u>C</u> ontrol | Report  | ting ] | ear-Off          | Info <u>P</u> lu | gins  | N           |               |                |                | -        |           |                 |             |                             |
|                 |         |        |                  |                  |       | 13          |               | Stop           | D All          | Restart  | Manager   |                 | Refresh     | HELP                        |
| Layer-4         | Gen     | eric   | Test N           | Igr Test         | Group | Resou       | rce Mgr       | Event Log      | Alerts         | Port Mgr | vAP Stati | ons Messag      | jes         |                             |
| Status          | 5       | Layer- | 3                | L3 Endps         |       | /oIP/RTP    | V             | DIP/RTP Endps  | Arma           | ageddon  | WanL      | inks Att        | enuators    | File-IO                     |
|                 | Disp:   | 192.1  | 58.1 <b>00</b> . | 239:0            | S     | niff Packet | s             | 1 Clea         | r Counters     | Reset    | Port      | Delete          |             |                             |
|                 | Rpt Tir | mer: m | edium            | (8 s) 🔻          |       | Apply       |               | Į∐⊻ie          | w Details      | Crea     | ate       | Mo <u>d</u> ify | Batch Modif | ý                           |
|                 |         |        |                  |                  |       | All Et      | nernet I      | nterfaces (Por | ts) for all Re | esources |           |                 |             |                             |
| Port            | Pha     | Down   |                  | IP               | SEC   | Alias       | Parent<br>Dev | RX Bytes       | RX Pkts        | Pps RX   | bps RX    | TX Bytes        | TX Pkts     | Pps TX                      |
| 1.1.0           |         |        | 192.16           | 8.100.103        | 0     | eth0        |               | 5,450,880      | 47,447         | 6        | 6,123     | 33,188,217      | 36,914      | 4                           |
| 1.1.1           |         |        | 0.0.0.0          | )                | 0     | ethl        |               | 342            | 1              | 0        | 0         | 70              | 1           | 0                           |
| 1.1.2           |         |        | 192.16           | 8.100.115        | 0     | eth2        |               | 5,195,388,     | 3,440,390      | 1        | 1,315     | 5,195,028,      | 3,435,401   | 0                           |
| 1.1.3           |         |        | 192.16           | 88.100.117       | 0     | eth3        |               | 5,196,208,     | 3,447,955      | 3        | 2,521     | 5,194,961,      | 3,435,347   | 0                           |
| 1.1.4           |         | -      | 0.0.0.0          | )                | 0     | etn4        |               | 420            | 0              | 0        | 0         | 420             | 0           | 0                           |
| 1.1.5           |         |        | 0.0.0.0          | ,                | 0     | euro        |               | 0              | U              | 0        | U         | 420             | 0           | 0                           |
| •               |         |        |                  |                  |       |             |               |                |                |          |           |                 |             | •                           |
| Logged          | in to:  | 192.16 | 58.100.          | 103:4002         | as: A | dmin        |               |                |                |          |           |                 |             |                             |

For more information see LANforge User's Guide: Ports (Interfaces)

### Set up Test 1, a Directed VoIP call.

A. Go to the VoIP/RTP tab

| LANforge Manager Version(5.3.6)                                                                                                    | $\odot$ $\land$ $\times$ |
|----------------------------------------------------------------------------------------------------|--------------------------|
| Control Reporting Tear-Off Info Plugins                                                                                                    |                          |
| Stop All Restart Manager Refresh                                                                                                    | HELP                     |
| Layer-4         Generic         Test Mgr         Test Group         Resource Mgr         Event Log         Alerts         Port Mgr         vAP Stations         Messages           Status         Layer-3         L3 Endps         VolP/RTP         VolP/RTP         Armageddon         WanLinks         Attenuators | File-I0                  |
| Rpt Timer: fast (1 s) 🔻 Go Test Manager all 💌 Select All Start Stop Quiesce Clear                                                                                                    |                          |
| View 0 - 500 View Go Display Create Modify Delete                                                                                                    |                          |
| Cross Connects for Selected Test Manager                                                                                                    |                          |
| Name         Type         State         Pkt Tx A → B         Pkt Tx A ← B         Bps Rx B         Bps Rx A         Rx Drop % A         Rx Drop % B         Delay A → B         Del                                                                                                    | lay A ← B Jil            |
|                                                                                                    |                          |
|                                                                                                    |                          |
|                                                                                                    |                          |
|                                                                                                    | •                        |
| Logged in to: 192.168.100.103:4002 as: Admin                                                                                                    |                          |

B. Click the Create button:

| 0                            |                 |                | Cr       | eate/Modify     | Cross C   | onn    | ect         |                        |        |      |     |               | $\odot$         |
|------------------------------|-----------------|----------------|----------|-----------------|-----------|--------|-------------|------------------------|--------|------|-----|---------------|-----------------|
|                              |                 |                |          |                 | Cross Con | nect   | Information | n                      |        |      |     |               | 4               |
| \$                           | CX Name:        | test-1         | Rpt Tim  | er: fast        | (1 s)     | -      | Test M      | anager                 | defau  | t_tm | - C | Х Туре: 🛛 🗸   | oice - SIP      |
|                              | Multi-Call      | Oirected       | Min Call | l Duration (s)  | File      | -      | Max Ring T  | ïme <mark>(</mark> s): | 20     | i    | • c | odec:         | 6.711u          |
|                              | Continuous Call | 🔾 Use Gateway  | Max Cal  | ll Duration (s) | File      | -      | Min Inter-C | all Gap (s             | ): 3   |      | - s | tart Delay: 3 |                 |
|                              |                 | Don't Send RTP | Number   | r Of Calls      | INFINITE  | -      | Max Inter-0 | Call Gap (             | s): 3  | ·    | • Q | uiesce: 4     | 5 (45 sec)      |
|                              |                 |                |          |                 |           |        |             |                        |        |      | _   |               |                 |
|                              |                 |                |          |                 | TX Endpo  | int (e | endpoint A) |                        |        |      |     | -             |                 |
| Endp Name:                   | test-1-A        | UnManage       | d        | Bind SIP        | UDP F     | ort    |             | AUT                    | D      |      |     | Tx File       | media/fema      |
| Besource                     | 1 (iv2)         | Don't Ansv     | ver 🔽    | Record          | SIP Po    | ort    |             | 506                    | D      |      |     | Destination   | n: AUTO         |
| Port:                        | 2 (eth2)        | 🚽 🗌 Rcv Call   |          | Enable PESQ     | IP Tos    | i:     |             | Best                   | Effort | (0)  | -   | Speaker       | /dev/audio      |
| IP Addr:                     | AUTO            | ▼ 🗌 No Tunneli | ng 🔲     | Play to speak   | er Socke  | et Pri | ority:      | 0                      |        |      |     | Call Gatewa   | ay: AUTO        |
| Phone #                      | AUTO            | 📃 🗌 No Fast St | art 🔲    | VAD             | VAD D     | elay   | (ms)        | 250                    |        |      |     | Record File   | AUTO            |
| Display Name:                | AUTO            | 📃 🗌 Single Cod | ec 🗌     | Override SDP    | VAD F     | orce   | Send        | 300                    | 0      |      |     | PESQ Serve    | er: 127.0.0.1(3 |
| Auth User Nam<br>Reg Expire: | auro<br>300     |                |          |                 | Jitter I  | Buffe  | er:         | 8                      |        |      |     | Quiesce:      | 45 (45 sec      |
|                              |                 |                |          |                 |           |        |             |                        |        |      |     |               |                 |
|                              |                 | ;              |          |                 | RX Endpo  | int (e | endpoint B) | )                      |        |      |     |               |                 |
| Endp Name:                   | test-1-B        | UnManage       | d 🖌      | Bind SIP        | UDP F     | ort    |             | AUT                    | D      |      |     | Tx File       | media/fema      |
| Shelf:                       | 1               | Don't Ansv     | ver 🖌    | Record          | SIP Po    | ort    |             | 506                    | D      |      |     | Destination   | n: AUTO         |
| Port:                        | 3 (eth3)        | Rcv Call       |          | Enable PESQ     | IP Tos    | ):     |             | Best                   | Effort | (0)  | -   | Speaker       | /dev/audio      |
| IP Addr:                     | AUTO            | ▼ 🗌 No Tunneli | ng 🔲     | Play to speak   | er Socke  | et Pri | ority:      | 0                      |        |      |     | Call Gatewa   | ay: AUTO        |
| Phone #                      | AUTO            | No Fast St     | art 🔲    | VAD             | VAD D     | elay   | (ms)        | 250                    |        |      |     | Record File   | AUTO            |
| Display Name:                | AUTO            |                | ec 🗆     | Override SDP    | VAD F     |        | Send        | 300                    | )      |      | -   | PESO Senve    | er: 127.0.0.1:1 |
| Auth User Nam                | e: AUTO         |                |          |                 | littor    | Puffe  | 0           | 8                      |        |      |     | Quiosco       | 45 (45 sec      |
| Reg Expire:                  | 300             | •              |          |                 | jitter    | bulle  | si :        | <u>°</u>               |        |      |     | Quiesce:      | 43 (43 580      |
| •                            |                 |                |          |                 |           |        |             |                        |        |      |     |               | •               |

- A. Enter test-1 in the CX Name field
- B. Select the Multi-Call and Directed buttons
- C. Endpoint A is on port eth2 in this example. If you have a PESQ licensed server available, you can select Record and Enable PESQ.
- D. Endpoint B is on port eth3. If you are using PESQ, be sure to enter a Record File and the IP address and port of your PESQ licensed server. Be sure to select the **Rcv Call** checkbox for this endpoint to receive the call.
- E. Be careful of the VoIP phone number: you might have to format the number as extension@IP-address, E.G.: 5678@192.168.1.10
- F. Click **OK** to create the VoIP Directed call
- C. Verify that the test call is created

### Set up Test 2, a Gateway VoIP call.

A. Go to the VoIP/RTP tab

| 0                 |                       |                                   | LANfo                  | rge Manag              | er Versio             | n(5.3.6)    |                      |                       |             | $\odot$         |
|-------------------|-----------------------|-----------------------------------|------------------------|------------------------|-----------------------|-------------|----------------------|-----------------------|-------------|-----------------|
| Control R         | eporting <u>T</u> ea  | r-Off <u>I</u> nfo <u>P</u> lugir | ıs                     |                        |                       |             |                      |                       |             |                 |
|                   |                       |                                   |                        | $\Im$                  | Stop All              | Re          | start Manag          | er                    | Refres      | h HELP          |
| Layer-4<br>Status | Generic Te<br>Layer-3 | est Mgr   Test Gr<br>L3 Endps     | oup Resour<br>VoIP/RTP | ce Mgr Eve<br>VoIP/RTF | ent Log Ale<br>PEndps | Armaged     | Mgr VAP St<br>don Wa | ations Mes<br>anLinks | Attenuators | File-IO         |
|                   | Rpt Timer: fa         | st (1s)                           | Go Test M              | anager all             | •                     | Select      | t All Start          | <u>S</u> top <u>C</u> | uiesce      | ear             |
|                   | View 0                | - 500                             |                        | ▼ Go                   |                       | D           | isplay Cr <u>e</u>   | ate Mo <u>d</u> if    | / Delete    |                 |
|                   | 1                     |                                   | Cro                    | ss Connects            | for Selected          | Test Manage | er —                 | -                     |             |                 |
| Name              | Туре                  | State                             | Pkt Tx A → B           | Pkt Tx A ← B           | Bps Rx B              | Bps Rx A    | Rx Drop % A          | Rx Drop % B           | Delay A → B | Delay A ← B Jit |
| test-1            | SIP/G.711u            | Stopped                           | 0                      | 0                      | 0                     | 0           | 0                    | 0                     | 0           | 0               |
|                   |                       |                                   |                        |                        |                       |             |                      |                       |             |                 |
| Logged in         | to: 192.168.          | 100.103:4002 as                   | : Admin                |                        |                       |             |                      |                       |             |                 |

B. Click the Create button:

| <u>\$</u>       |                 |                | Create/               | Modify Cross Connect   |                    |               |                               |
|-----------------|-----------------|----------------|-----------------------|------------------------|--------------------|---------------|-------------------------------|
|                 |                 |                | Cros                  | s Connect Information  |                    |               |                               |
| (               | X Name:         | test-2         | Rpt Timer: fast (1 s  | s) 🔻 Test Mar          | nager default_tm 🖣 | CX Type:      | /oice - SIP                   |
|                 | Multi-Call      | O Directed     | Min Call Duration (s) | ile 🔻 Max Ring Tim     | e (s): 20          | Codec:        | 5.711u 👻                      |
|                 | Continuous Call | Use Gateway    | Max Call Duration (s) | ile 🔻 Min Inter-Cal    | I Gap (s): 3       | Start Delay:  |                               |
|                 |                 | Don't Send RTP | Number Of Calls       | NFINITE 🔻 Max Inter-Ca | ll Gap (s): 3      | Quiesce: 4    | /5 (45 sec) ▼                 |
|                 |                 |                |                       |                        |                    |               |                               |
|                 |                 |                | TX                    | Endpoint (endpoint A)  |                    |               |                               |
| Endp Name:      | test-2-A        | UnManage       | d 🛛 🗹 Bind SIP        | UDP Port               | AUTO               | Tx File       | media/female_voice_8khz.wav   |
| Shelf:          | 1               | Don't Ansv     | ver 🔲 Record          | SIP Port               | 5060               | Destination:  | AUTO                          |
| Resource:       | 1 (brent-6port) | Boy Call       | Enable PESO           | IP ToS:                | Best Effort (0)    | Speaker       | /dev/audio                    |
| Port:           | 3 (eth2)        |                |                       | Content Delevitor      | 0                  | Call Cataway  | 22222201021691002465060       |
| IP Addr:        | 2222            | No runneli     | ng play to speaker    | Socket Priority:       | 0                  | can Gateway:  | pass2222@192.108.100.240.3000 |
| Display Name:   | 2222            | No Fast St     | art 🗌 VAD             | VAD Delay(ms)          | 250                | Record File   | AUTO                          |
| Auth User Nam   | e: AUTO         | Single Cod     | ec 🗌 Override SDP     | VAD Force Send         | 3000               | PESQ Server:  | 127.0.0.1:3998                |
| Reg Expire:     | 300             | -              |                       | Jitter Buffer:         | 8                  | Quiesce:      | 45 (45 sec) 👻                 |
|                 |                 |                | RX                    | Endpoint (endpoint B)  |                    |               |                               |
| Endp Name:      | test-2-B        | 🗌 UnManage     | d 🗾 🗹 Bind SIP        | UDP Port               | AUTO               | Tx File       | media/female_voice_8khz.wav   |
| Shelf:          | 1               | Don't Ansy     | ver Record            | SIP Port               | 5060               | Destination:  | AUTO                          |
| Resource:       | 1 (brent-6port) | ▼ Den Call     |                       | ID T-C                 | Pact Effort (0)    | Casalian      | (devlaudie                    |
| Port:           | 4 (eth3)        | ▼ P RCV Call   | Enable PESQ           | IP TOS:                | Best Errort (0)    | Speaker       | /dev/addio                    |
| IP Addr:        | AUTO            | No Tunneli     | ng 🔄 Play to speaker  | Socket Priority:       | 0                  | Call Gateway: | pass3333@192.168.100.246:5060 |
| Phone #         | 3333            | No Fast St     | art 🗌 VAD             | VAD Delay(ms)          |                    | Record File   |                               |
| Auth User Name: | a: AUTO         | Single Cod     | ec 🗌 Override SDP     | VAD Force Send         |                    | PESQ Server:  |                               |
| Reg Expire:     | 300             | •              |                       | Jitter Buffer:         | 8                  | Quiesce:      | 45 (45 sec) 👻                 |
|                 |                 | Apply          | ОК Г                  | Refresh Batch          | -Create Can        | cel           |                               |

- A. Enter test-2 in the CX Name field
- B. Select the Multi-Call and Use Gateway buttons
- C. Endpoint A is on port eth2 in this example. Be sure to enter the proper username and password for the endpoint so that it can authenticate with the VoIP Gateway if necessary.
- D. Configure gateway authentication:
  - I. To register with the gateway, often the **Auth User Name** is the phone extension (like 3333).
  - II. The **call gateway** begins with the extension password: pass333@192.168.100.245:5060
- E. Endpoint B is on port eth3. Be sure to select the Rcv Call checkbox for this endpoint to receive the call.
- F. Click  $\mathbf{OK}$  to create the VoIP Gateway call

C. Verify that the test call is created

|                   |                       |                                  | LANforge                    | Manage              | er Versio            | n(5.3.6)               |                        |                     |                      | $\odot$ $\otimes$ $\otimes$ |
|-------------------|-----------------------|----------------------------------|-----------------------------|---------------------|----------------------|------------------------|------------------------|---------------------|----------------------|-----------------------------|
| Control R         | eporting <u>T</u> ea  | r-Off <u>I</u> nfo <u>P</u> lugi | ns                          |                     |                      |                        |                        |                     |                      |                             |
|                   |                       |                                  |                             |                     | Stop All             | Re                     | start Manage           | r                   | Refres               | h HELP                      |
| Layer-4<br>Status | Generic Te<br>Layer-3 | est Mgr   Test G<br>L3 Endps     | roup Resource N<br>VoIP/RTP | Igr Eve<br>VoIP/RTP | ent Log Ale<br>Endps | rts Port M<br>Armagedd | lgr VAP Stat<br>on War | tions Mes<br>nLinks | sages<br>Attenuators | File-I0                     |
|                   | Rpt Timer: fa         | st (1s)                          | Go Test Mana                | ger all             | -                    | Select                 | All Start              | <u>S</u> top Q      | uiesce Cle           | ar                          |
|                   | View 0                | - 500                            | -                           | Go                  |                      | Di                     | splay Cr <u>e</u> a    | te Mo <u>d</u> ify  | Delete               |                             |
|                   | 1                     | 1                                | Cross C                     | onnects f           | or Selected          | Fest Manage            | r                      |                     |                      |                             |
| Name              | Туре                  | State                            | Pkt Tx A → B Pkt            | Tx A ← B            | Bps Rx B             | Bps Rx A               | Rx Drop % A F          | Rx Drop % B         | Delay A → B          | Delay A ← B Jit             |
| test-1            | SIP/G.711u            | Stopped                          | 0                           | 0                   | 0                    | 0                      | 0                      | 0                   | 1                    | 1                           |
| test-2            | SIP/G.711u            | Stopped                          | 0                           | 0                   | 0                    | 0                      | 0                      | 0                   | 0                    | 0                           |
|                   |                       |                                  |                             |                     | \$                   |                        |                        |                     |                      |                             |
| •                 |                       |                                  | III                         |                     |                      |                        |                        |                     |                      | Þ                           |
| Logged in         | to: 192.168.          | 100.103:4002 a                   | s: Admin                    |                     |                      |                        |                        |                     |                      |                             |

For more information see LANforge User's Guide: VolP Call Generator

5.

Run test-1 and test-2 individually.

A. Select test-1 and click the **Start** button

| 0                 |                       |                                  | LANfor                    | ge Manag             | er Versio              | n(5.3.6)                |                       |                 |                     | $\odot$ $\otimes$ $\times$ |
|-------------------|-----------------------|----------------------------------|---------------------------|----------------------|------------------------|-------------------------|-----------------------|-----------------|---------------------|----------------------------|
| <u>Control</u> R  | eporting <u>T</u> ea  | r-Off <u>I</u> nfo <u>P</u> lugi | ns                        |                      |                        |                         |                       |                 |                     |                            |
|                   |                       |                                  |                           |                      | Stop All               | Re                      | start Manager         |                 | Refresh             | HELP                       |
| Layer-4<br>Status | Generic Te<br>Layer-3 | est Mgr   Test G<br>L3 Endps     | roup Resource<br>VoIP/RTP | e Mgr Ev<br>VolP/RTI | ent Log Ale<br>P Endps | erts Port M<br>Armagedd | Igr VAP Station       | s Mess<br>ks A  | ages<br>Attenuators | File-I0                    |
|                   | Rpt Timer: fa         | st (1s)                          | ▼ Go Test Mar             | nager all            | •                      | Select                  | All Start S           | top Qui         | iesce Clear         |                            |
|                   | View 0                | - 500                            | •                         | Go                   |                        | Di                      | splay Cr <u>e</u> ate | Mo <u>d</u> ify | Delete              |                            |
|                   | 1                     | ï                                | Cross                     | Connects             | for Selected           | Test Manage             | r                     |                 |                     |                            |
| Name              | Туре                  | State                            | $Pkt\;Tx\;A\toB\;P$       | kt Tx A ← B          | Bps Rx B               | Bps Rx A                | Rx Drop % A Rx D      | rop % B D       | elay A → B Dela     | ay A ← B Jit               |
| test-1            | SIP/G.711u            | In progress                      | 1,077                     | 1,077                | 55,943                 | 55,941                  | 0.093                 | 0               | 0                   | 0                          |
| test-2            | SIP/G.711u            | Stopped                          | 0                         | 0                    | 0                      | 0                       | 0                     | 0               | 0                   | 0                          |
|                   |                       |                                  |                           |                      |                        |                         |                       |                 |                     |                            |
|                   |                       |                                  |                           |                      |                        |                         |                       |                 |                     | •                          |
| Logged in         | to: 192.168.          | 100.103:4002 as                  | : Admin                   |                      |                        |                         |                       |                 |                     |                            |

#### B. Go to the VoIP/RTP Endps tab to see detailed results:

| 4                |                         |              | LANforge N     | lanager    | Version(5 | i.0.9)     |               |              |            | - = ×    |
|------------------|-------------------------|--------------|----------------|------------|-----------|------------|---------------|--------------|------------|----------|
| <u>Control</u> R | eporting <u>T</u> ear-O | off Help     |                |            |           |            |               |              |            |          |
|                  |                         |              |                |            | Stop All  | Re         | start Manager |              | Refresh    | HELP     |
| 1                |                         |              |                |            |           |            |               |              |            |          |
| Collision-       | -Domains File-          | IO Layer-4   | Generic Test N | lgr Resou  | irce Mgr  | Serial Spa | ns PPP-Links  | Port Mgr     | Messages   |          |
| Status           | Layer-3                 | L3 Endps V   | OIP/RTP VOIF   | /RTP Endps | Auc       | lio/Visual | AV Endps      | Armaged      | don W      | anLinks  |
|                  |                         |              | View 0 - 400   | ▼ Go       |           | Del        | ete           |              |            |          |
|                  |                         |              |                | ——All End  | lpoints—  |            |               |              |            |          |
| Name             | State                   | Reg State    | PESQ Tx Pkts   | Rx Pkts    | Tx Bytes  | Rx Bytes   | Dropped 000 F | kts Dup Pkts | iB Silence | iB Under |
| test-1-A         | In progress             | Unreg 7: 4   | 4.21 13,55     | 1 13,558   | 2,168,1   | 2,169,2    | 0             | 0 0          | 0          | 0        |
| test-1-B         | In progress             | Unreg 7:4    | 13,56          | 1 13,551   | 2,169,7   | 2,168,1    | 0             | 0 0          | 0          | 0        |
| test-2-A         | Stopped                 | Unreg 0: C   | )              | 0 0        | 0         | 0          | 0             | 0 0          | 0          | 0        |
| test-2-B         | Stopped                 | Unreg 0: C   | )              | 0 0        | 0         | 0          | 0             | 0 0          | 0          | 0        |
|                  |                         |              |                |            |           |            |               |              |            |          |
|                  |                         |              |                |            |           |            |               |              |            | •        |
| Logged in        | to: localhost:40        | 12 as: Admin |                |            |           |            |               |              |            |          |

- A. The PESQ score will be reported after the first successful call is completed and updated after each subsequent call
- B. NOTE: Endpoints are unregistered while the call is in progress because they are not calling through the VolP gateway
- C. Stop test-1, select test-2 and click Start

| <b>\$</b> 2             |          |        |                   | LA           | Nforge Mana  | ger Version | (5.3.3)   |             |                           |             |             |       |
|-------------------------|----------|--------|-------------------|--------------|--------------|-------------|-----------|-------------|---------------------------|-------------|-------------|-------|
| <u>Control</u> <u>R</u> | eporting | Tea    | r-Off Info Plugir | ns           |              |             |           |             |                           | _           |             |       |
|                         |          |        |                   |              |              | Stop All    | Resta     | art Manage  | r                         | Refres      | h HE        | LP    |
| File-IO                 | Laver-   | 4 0    | Generic Test I    | Mar Test G   | roup Res     | ource Mar   | Event Loc | Alerts      | Port Mar                  | Message     |             |       |
| Status                  | Layer    | -3     | L3 Endps Vo       | DIP/RTP Vo   | IP/RTP Endp  | s Armag     | eddon     | WanLinks    | Attenuato                 | rs Collis   | ion-Domain  | ns    |
| Rpt                     | Timer:   | defau  | ılt (5 s) 🔻       | Go Test Ma   | nager all    | -           | Sele      | ct All Sta  | art Stop                  | Quiesce     | Clear       |       |
| Viev                    | w        | 0 - 20 | 00                |              | Go           |             | [         | Display C   | r <u>e</u> ate <u>M</u> e | odify De    | lete        |       |
|                         |          |        |                   | Cros         | s Connects f | or Selected | Test Mana | ager        |                           |             |             |       |
| Name                    | Тур      | be     | State             | Pkt Tx A → B | Pkt Tx A ← B | Bps Rx B    | Bps Rx A  | Rx Drop % A | Rx Drop % B               | Delay A → B | Delay A ← E | 3 Jit |
| test-1                  | SIP/G.7  | llu    | Stopped           | 15,752       | 15,762       | 57,886      | 57,923    | 0.07        | 0                         | 0           | (           |       |
| test-2                  | SIP/G.7  | llu    | In progress       | 1,185        | 1,185        | 56,531      | 56,531    | 0.084       | 0                         | 0           | (           | )     |
|                         |          |        |                   |              |              |             |           |             |                           |             |             |       |
|                         |          |        |                   |              |              |             |           |             |                           |             |             |       |

#### D. Go to the VolP/RTP Endps tab to see detailed results:

|                        |                    |              | LANforge Ma | nager Vers | ion(5.3.3) |                   |           |             |             |        |
|------------------------|--------------------|--------------|-------------|------------|------------|-------------------|-----------|-------------|-------------|--------|
| ontrol <u>R</u> eporti | ng Tear-Off Info F | Plugins      |             |            |            |                   |           |             |             |        |
|                        |                    |              |             | Stop A     |            | Restart M         | anager    |             | Refresh     | HELP   |
|                        |                    |              |             |            |            |                   |           |             |             |        |
| ile-IO Laye            | r-4 Generic T      | est Mgr Test | Group Res   | ource Mgr  | Event Lo   | Alerts            | Port Mg   | r Messa     | ges         |        |
| Status La              | yer-3 L3 Endps     | VoIP/RTP     | VoIP/RTP En | dps Arm    | ageddon    | WanLir            | ks Atte   | nuators     | Collision-D | omains |
|                        |                    |              |             |            |            |                   |           |             |             |        |
|                        |                    | /iew 0 - 400 | Go          | _          |            |                   |           | 1           |             |        |
|                        |                    |              |             | C          | lear De    | elete <u>B</u> at | ch Modify |             |             |        |
|                        |                    |              |             |            | ate        |                   |           |             |             |        |
|                        |                    |              |             | An Enupon  | 11.5       |                   |           |             |             |        |
| alls Attempte          | d Calls Completed  | Calls Failed | CF 404      | CF 408     | CF Busy    | CF Cancel         | Calls Ans | Destination | Source Addr | Elapse |
|                        |                    |              |             |            | -          |                   |           | Addr        |             | 10     |
|                        | 0 0                | 0            | 0           | 0          | 0          | 0                 | 0         | 2161386     | 4826976     | 348    |
|                        | 0 0                | 0            | 0           | 0          | 0          | 0                 | 0         | 4826976     | 2161386     | 348    |
|                        | 4 3                | 0            | 0           | 0          | 0          | 0                 | 0         | 9201601     | 9502721     | 114    |
|                        | <u>v </u>          | U            | 0           | 0          | 0          | 0                 | 4         | 9302721     | 9201001     | 114    |
|                        |                    |              |             |            |            |                   |           |             |             |        |
|                        |                    |              |             |            |            |                   |           |             |             |        |

A. PESQ remains 0: 0 when it is disabled for the call in progress

B. NOTE: Endpoints are registered with the VoIP gateway while the call is in progress

C. Calls Attempted, Calls Completed and Calls Failed can be viewed by scrolling to the right on the VolP/RTP Endps tab

For more information see LANforge User's Guide: VoIP Call Generator

6.

#### **Diagnosing Problems**

- A. If your VoIP endpoint is not going on-hook, check your VoIP gateway to see if the extension is failing to register.
- B. Extensions failing to register might be missing name hostname or IP of the voice gateway they are calling.
- C. Some gateways want **Auth User Name** to include the IP or hostname, E.G. **3333@grandstream** or **3333@192.168.100.245**. Make sure any hostnames are resolvable using nslookup \$name or host -v \$name.
- D. Your VoIP gateway should log when extensions go on-hook, please check the gateway logs
- E. Some gateways will not accept direct extension dialing but require extension@gateway style dialing, E.G. the phone number that extension 2222 would call wants to look like 3333@192.168.100.245

Candela Technologies, Inc., 2417 Main Street, Suite 201, Ferndale, WA 98248, USA www.candelatech.com | sales@candelatech.com | +1.360.380.1618